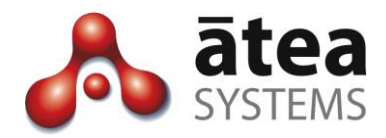

# Service Centre Manager SCM v3.0

# **Administrator Guide**

July 2017

Atea Systems Limited PO Box 22042, 2 Ganges Road Khandallah, Wellington, New Zealand NZBN 9429036367115 Atea Systems Pty Limited PO Locked Bag Q800, QVB Post Office Sydney, NSW 1230, Australia ABN 57 122 952 783

www.ateasystems.com Copyright © 2017 Atea Systems Limited. All rights reserved.

# Contents

| 1 | Pur  | pose of this guide4                                          |
|---|------|--------------------------------------------------------------|
| 2 | SCN  | 1 Overview                                                   |
| 3 | SCN  | 1 Roles                                                      |
| 4 | Get  | ting Started7                                                |
|   | 4.1  | Pre-requisites                                               |
|   | 4.2  | Getting started – Logging In                                 |
| 5 | Adr  | nin Console – Main Screen8                                   |
|   | 5.1  | Users / agents – add, remove or rename9                      |
|   | 5.2  | Supervisors – add, remove, rename or assign agents12         |
|   | 5-3  | Queues – add, remove, rename or assign supervisors15         |
|   | 5-4  | View Reports – Login / Logout History 19                     |
| 6 | Edit | "Not Ready" Reason codes19                                   |
|   | 6.1  | Agent Jabber phone not-ready reason codes 19                 |
|   | 6.2  | Wallboard not-ready reason codes – advanced configuration 20 |
|   | 6.3  | Wallboard customisation – advanced configuration24           |
| 7 | Add  | l logo to Supervisor Console 25                              |
| 8 | Tro  | ubleshooting and Setup                                       |

# Document History

| Date       | Author     | Version | Summary                                      |
|------------|------------|---------|----------------------------------------------|
| 26 May     | Murray Lum | 1a      | SCM version 1 – document reformatted         |
| 2015       |            |         |                                              |
| 30 June    | Murray Lum | 2.1C    | Added version 2.1 features – agents are now  |
| 2015       |            |         | jabber or IP phone users, "not-ready" reason |
|            |            |         | codes for jabber, update wallboard "not-     |
|            |            |         | ready" thresholds, apply logo to supervisor  |
|            |            |         | screens.                                     |
| 5 Aug 2015 | Murray Lum | 2.1d    | Additional trouble shooting                  |
| June 2017  | Murray Lum | 3.oa    | SCM 3 – updated look and feel, multiple      |
|            |            |         | supervisors per queue, disable recording for |
|            |            |         | individual users                             |

# **Related Documents**

| Document             | Description                                                                             |
|----------------------|-----------------------------------------------------------------------------------------|
| SCM Supervisor Guide | Day-to-day operations guide for Agent Supervisors using the Atea Service Centre Manager |
| SCM Design Guide     | Guide to assist with the planning and implementation of and SCM solution                |

## 1 Purpose of this guide

This guide is for Atea Service Centre Manager (SCM) Administrators. This document covers:

- Overview of the SCM features
- Overview of the SCM Administrator role and SCM Supervisor roles
- SCM Administrator tasks
  - Adding users to the SCM
  - Adding queues to the SCM
  - Assigning users as Supervisors and other Supervisor settings
  - Assigning users (agents) and queues to Supervisors
  - Setting up alias names
  - Edit jabber "not-ready" reason codes
  - Add a logo to the supervisor console

## 2 SCM Overview

The SCM works with your Cisco UCM phone system to provide additional features suitable for a small contact centre.

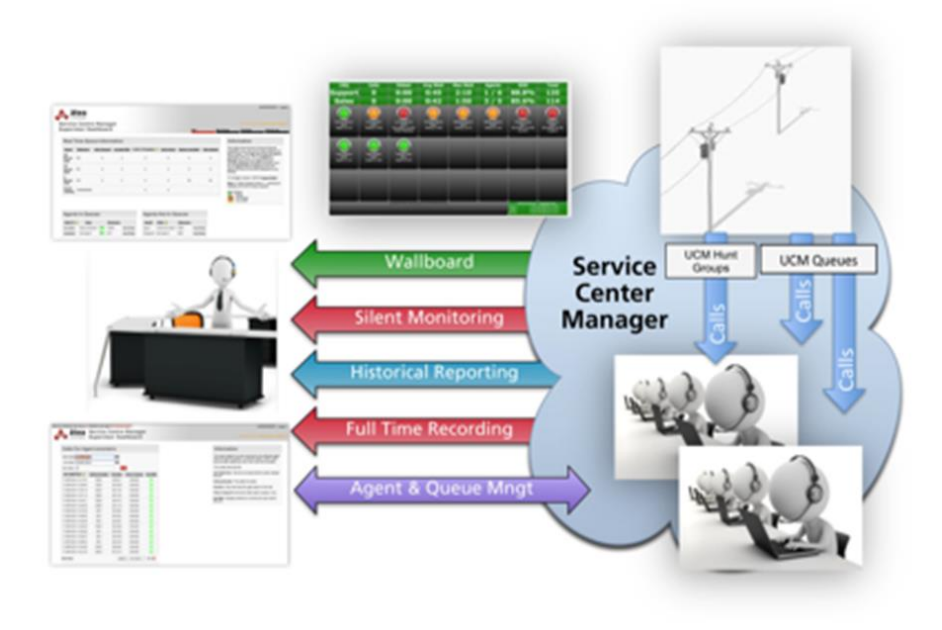

The key functions of the SCM are:

Administration: The administrator assigns CUCM queues (hunt group pilots) to supervisors. The administrator also assigns "agent" users to the supervisors.

**Queue and agent management**: Supervisors use a dashboard to add or remove their agents to their queues.

**Real Time Reporting**: We use wallboards to display queue and calling statistics in close to real time. The wallboards are web pages, and there is one for each supervisor showing their queues and agents. Colour coded thresholds are built-in and are configurable for statistics like:

- Calls Waiting
- Longest Wait
- Calls Active
- Calls In-Progress
- Agents Available

**Historical Reporting**: The Supervisor Dashboard has reports for the supervisor's queues and agents using the calling history. The Queue Reports show the inbound calls to the queues, and the Agent Reports show both the inbound and outbound calls for the agents.

The Queue Reports have these call statistics:

- Incoming calls direct in, total offered, total duration, average duration
- SLA met volume
- Wait time average, maximum, total (aggregate)
- Number of calls abandoned

The Agent Reports are similar and have these call statistics for each agent:

- Incoming calls volume, total duration, average duration
- SLA met volume
- Calls abandoned volume
- Wait time average, maximum, total (aggregate)
- Outbound calls volume, total duration, average duration

For each agent, there are individual reports showing all their calls.

For each call, you can view the individual call legs that make up the call.

**Full-Time Call Recording**: A supervisor can access recordings of any of their agent's calls where recording is enabled. You can listen to the recordings online (where configured) or download the file.

# 3 SCM Roles

There are three main roles.

## Administrator

The administrator manages the operation of the SCM. They are responsible for:

- Adding and removing queues to the SCM (a queue is a Cisco hunt pilot number)
- Adding users to the SCM (users will be agents or supervisors)
- Assigning who will be supervisors
- Assigning supervisors to queues
- Assigning agents (users) to supervisors
- Assigning whether calls are recorded (supervisor and user settings)
- Setting up friendly display names (aliases) for queues and users.

The administrator can also set some of the system settings including:

- Create the reason codes available when agent goes "not-ready"
- Adding a logo to the page display
- Access to the wallboard administration (separate account).

### Supervisor

Supervisors manage the queues, agents and calls. Each supervisor can have several queues, and may add or remove agents to each queue.

The supervisor gets:

- A dashboard with all their queues and agents, including real-time status and a place to manage the assignment of agents
- A real-time wall board to provide queue and statistical performance
- Historical reports of statistical information
- Audio playback of agent recordings
- Activity logs for agents

#### Agents

Agents answer the queue calls delivered to their phones. Agents use a button on their phone (or jabber softphone) to set whether they are ready to receive calls from the queue.

# 4 Getting Started

## 4.1 Pre-requisites

To use the Admin Console, you must be set up in the CUCM as an SCM Administrator. Get the telephone system administration team to include these settings on your account in the CUCM:

Permissions Information

| Groups | ATEA_SCM_ADMIN           |
|--------|--------------------------|
| Roles  | Standard AXL API Access  |
|        | Standard CCM Admin Users |
|        | Standard SERVICEABILITY  |

All SCM users (who can answer calls from a Hunt Group Pilot) must have a main number (DN) associated with the user in the CUCM. Please see the installation and design guides for details.

## 4.2 Getting started – Logging In

Use a web browser to access the SCM Admin Console. There will be a link on your intranet or it may look like this, for example:

## http://[SCM\_ServerIPaddress]:8o8o/apex/f?p=5oo

Your username and password matches your phone system (CUCM) details. This may be the same as your LAN account if the phone system is linked to the Active Directory.

|             | Logout |
|-------------|--------|
|             |        |
|             |        |
| Admin Login |        |
| Username    |        |
| Password    | Login  |
|             |        |

## 5 Admin Console – Main Screen

This console is where you manage queues, supervisors and agents.

The main parts of the console are:

- Navigation tabs to get access to other sections of the SCM tool such as the reports.
- Queues these are all the queues set up in the SCM. A queue is a Cisco Hunt Pilot.
- **Supervisors** these are users that you have nominated to control queues and agents (other users).
- Users people you've associated with the SCM. These include supervisors and "agents" who answer hunt group calls. You allocate agents to a supervisor, so that the supervisor can add them to a Queue.

In general, clicking on links or buttons take you to a new screen. Click the green "+" or the red "x" symbol to include or remove an item.

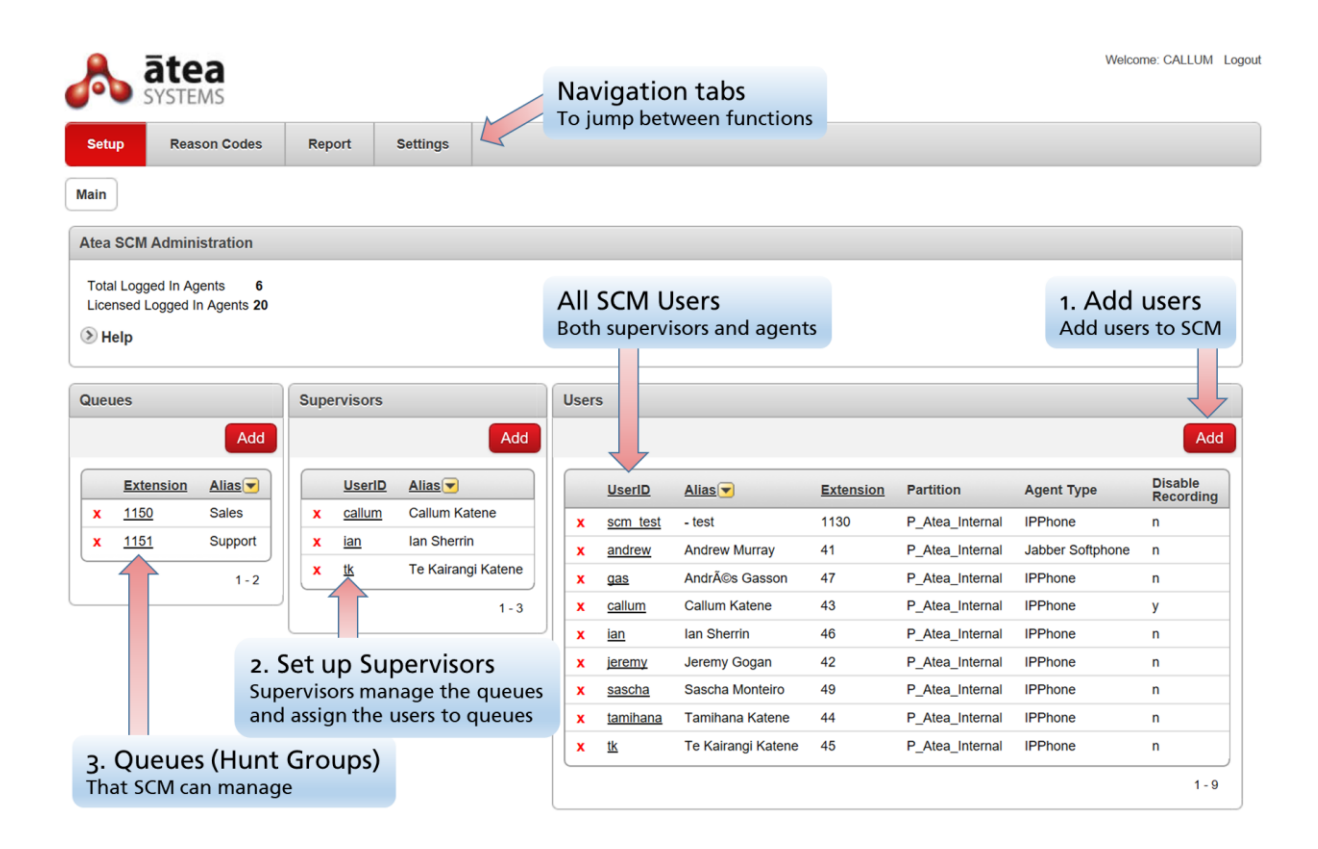

If this is a brand-new system, all the lists will be empty. Follow these steps to get started:

- 1. Add users/agents. You can start by just adding a few if you like and add the rest later. Be sure to include the users that you want to make into supervisors.
- 2. Add Supervisors. Supervisors are users that have access to their Supervisor Dashboard to manage their queues and agents.

- 3. **Configure each supervisor by adding agents**. Each supervisor is responsible for some agents who answer phone calls. Click on the link for each supervisor to assign these agents.
- 4. Add the queues. Search through the Cisco hunt group pilots that the phone system administrators have already set up. Just add the ones that you want to be controlled by the Atea SCM.
- 5. **Assign each queue to a supervisor.** You can have several supervisors for each queue if you like. Click on the link for the queue.

To make further changes, use the links or buttons to get to the right section. Changes are updated as you go. You may also go on to update other general settings such as the jabber not-ready reason codes and add a logo to the Supervisor screens.

*Tip* Use the alias to give names that mean something to you to queues and people. As the administrator, you have control of the aliases.

## 5.1 Users / agents – add, remove or rename To add a new user or agent to the SCM

From the main console page, click the **Add** button in the **User** section.

|     |             |         |      |               |                    |    |     |                 |                    |           |                 | C             | lick b<br>dd a | utton to<br>user            |
|-----|-------------|---------|------|---------------|--------------------|----|-----|-----------------|--------------------|-----------|-----------------|---------------|----------------|-----------------------------|
| Que | ues         |         | Supe | rvisors       |                    |    | Use | rs              |                    |           |                 |               |                |                             |
|     | Extension   | Add     |      | <u>UserID</u> | Add                |    |     | <u>UserID</u>   | Alias              | Extension | Partition       | Agent Type    | _              | Add<br>Disable<br>Recording |
| X   | <u>1150</u> | Sales   | x    | <u>callum</u> | Callum Katene      |    | x   | scm test        | - test             | 1130      | P_Atea_Internal | IPPhone       |                | n                           |
| ×   | <u>1151</u> | Support | X    | ian           | lan Sherrin        |    | x   | andrew          | Andrew Murray      | 41        | P_Atea_Internal | Jabber Softpl | hone           | n                           |
|     |             | 1 - 2   | ×    | <u>tk</u>     | Te Kairangi Katene |    | x   | gas             | Andrés Gasson      | 47        | P_Atea_Internal | IPPhone       |                | n                           |
|     |             |         |      |               | 1 - 3              |    | x   | callum          | Callum Katene      | 43        | P_Atea_Internal | IPPhone       |                | у                           |
|     |             |         |      |               |                    | -1 | x   | ian             | lan Sherrin        | 46        | P_Atea_Internal | IPPhone       |                | n                           |
|     |             |         |      |               |                    |    | x   | jeremy          | Jeremy Gogan       | 42        | P_Atea_Internal | IPPhone       |                | n                           |
|     |             |         |      |               |                    |    | x   | sascha          | Sascha Monteiro    | 49        | P_Atea_Internal | IPPhone       |                | n                           |
|     |             |         |      |               |                    |    | x   | <u>tamihana</u> | Tamihana Katene    | 44        | P_Atea_Internal | IPPhone       |                | n                           |
|     |             |         |      |               |                    |    | x   | <u>tk</u>       | Te Kairangi Katene | 45        | P_Atea_Internal | IPPhone       |                | n                           |
|     |             |         |      |               |                    |    |     |                 |                    |           |                 |               |                | 1 - 9                       |

This takes you to the **Add Agent** page.

| ld A  | gent                          |                                 |                                     |                        |                                                                           |          |    |
|-------|-------------------------------|---------------------------------|-------------------------------------|------------------------|---------------------------------------------------------------------------|----------|----|
|       |                               |                                 |                                     |                        |                                                                           |          | Ba |
| earch | h                             |                                 |                                     | Go 🔶                   | Enter search<br>and click <b>Go</b>                                       | criteria |    |
| Ager  | nts                           |                                 |                                     |                        |                                                                           |          |    |
|       |                               |                                 |                                     |                        |                                                                           |          |    |
|       | <u>lastName</u>               | <u>firstName</u>                | <u>userID</u>                       | Extension              | Routepartition                                                            |          |    |
| +     | <u>lastName</u><br>Gogan      | <u>firstName</u><br>Jeremy      | <u>userID</u><br>jeremy             | <u>Extension</u><br>42 | Routepartition P_Atea_Internal                                            |          |    |
| ++    | IastName<br>Gogan<br>Katene   | firstName<br>Jeremy<br>Tamihana | <u>userID</u><br>jeremy<br>tamihana | Extension<br>42<br>44  | Routepartition<br>P_Atea_Internal<br>P_Atea_Internal                      |          |    |
| +     | IastName <<br>Gogan<br>Katene | firstName<br>Jeremy<br>Tamihana | <u>userID</u><br>jeremy<br>tamihana | Extension<br>42<br>44  | Routepartition<br>P_Atea_Internal<br>P_Atea_Internal<br>row(s) 1 - 2 of 2 |          |    |

If desired, enter a search criteria and press Go.

For each user you want to add, click the green "+" symbol. You'll get a confirmation as the system adds the users as you go.

### To remove a user or agent from the SCM

From the main console page, click the red **x** link next to the user. You'll get a confirmation from the system.

| 0 | lueu | ies         |                      | s    | Supe | rvisors       |                  |     | Us | ers |               |                    |           |                 |                  |               |               |
|---|------|-------------|----------------------|------|------|---------------|------------------|-----|----|-----|---------------|--------------------|-----------|-----------------|------------------|---------------|---------------|
|   |      |             | Add                  |      |      |               | Į                | Add |    |     |               |                    |           |                 |                  |               | Add           |
|   |      | Extension   | Alias                |      |      | <u>UserID</u> | <u>Alias</u>     |     |    |     | <u>UserID</u> | Alias              | Extension | Partition       | Agent Type       | Disat<br>Reco | ole<br>ording |
|   | X    | <u>1150</u> | Sales                |      | x    | <u>callum</u> | Callum Katene    |     | ,  | x   | scm test      | - test             | 1130      | P_Atea_Internal | IPPhone          | n             |               |
|   | x    | <u>1151</u> | Support              |      | x    | <u>ian</u>    | lan Sherrin      |     | )  | x   | andrew        | Andrew Murray      | 41        | P_Atea_Internal | Jabber Softphone | n             |               |
|   |      |             | 1 - 2                | $\ $ | ×    | <u>tk</u>     | Te Kairangi Kate | ene | )  | x   | gas           | Andrés Gasson      | 47        | P_Atea_Internal | IPPhone          | n             |               |
|   |      |             |                      |      |      |               | 1                | - 3 | )  | x   | callum        | Callum Katene      | 43        | P_Atea_Internal | IPPhone          | у             |               |
|   |      |             |                      |      |      |               |                  |     | )  | x   | ian           | lan Sherrin        | 46        | P_Atea_Internal | IPPhone          | n             |               |
|   |      |             |                      |      |      |               |                  |     | )  | x   | jeremy        | Jeremy Gogan       | 42        | P_Atea_Internal | IPPhone          | n             |               |
|   |      |             |                      |      |      |               |                  |     | )  | x   | sascha        | Sascha Monteiro    | 49        | P_Atea_Internal | IPPhone          | n             |               |
|   |      |             | Click <b>x</b> to re | eme  | ove  | user fro      | om SCM           |     | >  | x   | tamihana      | Tamihana Katene    | 44        | P_Atea_Internal | IPPhone          | n             |               |
|   |      |             |                      |      |      |               |                  |     | ,  | x   | <u>tk</u>     | Te Kairangi Katene | 45        | P_Atea_Internal | IPPhone          | n             |               |
|   |      |             |                      |      |      |               |                  |     |    |     |               |                    |           |                 |                  |               | 1 - 9         |

## Set user or agent display name, set agent phone type and recording opt-out

From the main console page, click the user's UserID link (e.g. Jeremy).

#### Atea Systems – SCM Administrator Guide

| Que | ues         |         | Sup    | pervisors     |                   |    | Us | ers |                 |                    |           |                 |                  |                      |
|-----|-------------|---------|--------|---------------|-------------------|----|----|-----|-----------------|--------------------|-----------|-----------------|------------------|----------------------|
|     |             | Add     |        |               | A                 | dd |    |     |                 |                    |           |                 |                  | Add                  |
|     | Extension   | Alias   |        | <u>UserID</u> | Alias             |    |    |     | <u>UserID</u>   | Alias              | Extension | Partition       | Agent Type       | Disable<br>Recording |
| X   | <u>1150</u> | Sales   | X      | <u>callum</u> | Callum Katene     |    | )  | (   | scm test        | - test             | 1130      | P_Atea_Internal | IPPhone          | n                    |
| X   | <u>1151</u> | Support | ×      | ian           | lan Sherrin       |    | )  | c   | andrew          | Andrew Murray      | 41        | P_Atea_Internal | Jabber Softphone | n                    |
|     |             | 1 - 2   | X      | <u>tk</u>     | Te Kairangi Kater | e  | )  | c   | gas             | Andrés Gasson      | 47        | P_Atea_Internal | IPPhone          | n                    |
|     |             |         |        |               | 1 -               | 3  | )  | c   | callum          | Callum Katene      | 43        | P_Atea_Internal | IPPhone          | у                    |
|     |             |         |        |               |                   |    | )  | ¢   | ian             | lan Sherrin        | 46        | P_Atea_Internal | IPPhone          | n                    |
|     |             | Click   | link t | o edit us     | er settings       |    |    | >   | jeremy          | Jeremy Gogan       | 42        | P_Atea_Internal | IPPhone          | n                    |
|     |             | _       |        |               |                   |    | )  | č   | sascha          | Sascha Monteiro    | 49        | P_Atea_Internal | IPPhone          | n                    |
|     |             |         |        |               |                   |    | )  | C   | <u>tamihana</u> | Tamihana Katene    | 44        | P_Atea_Internal | IPPhone          | n                    |
|     |             |         |        |               |                   |    | )  | ¢   | <u>tk</u>       | Te Kairangi Katene | 45        | P_Atea_Internal | IPPhone          | n                    |
|     |             |         |        |               |                   |    |    |     |                 |                    |           |                 |                  | 1 - 9                |

This takes you to the Agent screen.

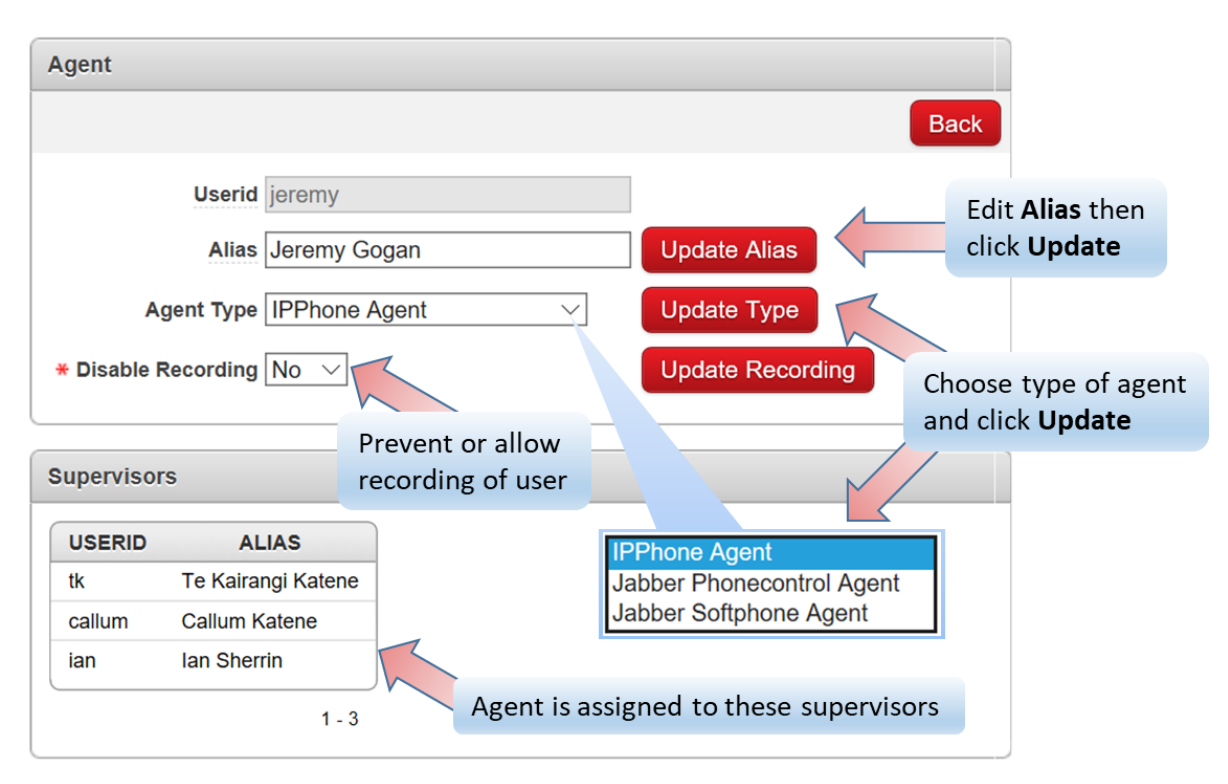

For the alias – enter the name to display and press the **Update Alias** button.

For the type of Agent, select from the drop-down list and click the **Update Type** button. The options are:

- IPPhone Agent where the agent uses a desktop IP phone
- Jabber Phonecontrol Agent where the agent uses Jabber to control their IP phone
- Jabber Softphone Agent where the agents with a pure softphone.

This screen also shows the agent's supervisors. To change these, go back to the main console page and select the supervisors.

# 5.2 Supervisors – add, remove, rename or assign agents To add a supervisor to the SCM

Firstly, make sure you have added the person to the SCM as a user / agent.

From the main console page, click the **Add** button in the **Supervisor** section.

|     |             |       |     |   |      |               | Click button to<br>add a supervis | or |      |                    |                         |                  |                                    |                             |                      |
|-----|-------------|-------|-----|---|------|---------------|-----------------------------------|----|------|--------------------|-------------------------|------------------|------------------------------------|-----------------------------|----------------------|
| Que | ues         |       | Add | S | uper | visors        | Add                               |    | User | rs                 |                         |                  |                                    |                             | Ado                  |
|     | Extension   | Alias |     |   | ~    | <u>UserID</u> | Alias  Callum Katene              |    |      | <u>UserID</u>      | Alias                   | <u>Extension</u> | Partition                          | Agent Type                  | Disable<br>Recording |
| ×   | <u>1150</u> | Supp  | ort |   | x    | ian           | lan Sherrin                       |    | x    | scm test<br>andrew | - test<br>Andrew Murray | 1130<br>41       | P_Atea_Internal<br>P_Atea_Internal | IPPhone<br>Jabber Softphone | n<br>n               |
|     |             | 1     | - 2 |   | x    | <u>tk</u>     | Te Kairangi Katene                | 川  | x    | gas                | Andrés Gasson           | 47               | P_Atea_Internal                    | IPPhone                     | n                    |
|     |             |       |     |   |      |               | 1 - 3                             |    | X    | callum             | Callum Katene           | 43               | P_Atea_Internal                    | IPPhone                     | У                    |
|     |             |       |     | _ |      |               |                                   |    | X    | ian                | Ian Sherrin             | 46               | P_Atea_Internal                    | IPPhone                     | n                    |
|     |             |       |     |   |      |               |                                   |    | X    | jeremy             | Jeremy Gogan            | 42               | P_Atea_Internal                    | IPPhone                     | n                    |
|     |             |       |     |   |      |               |                                   |    | ×    | sascha             | Sascha Monteiro         | 49               | P_Atea_Internal                    | IPPhone                     | n                    |
|     |             |       |     |   |      |               |                                   |    | x    | <u>tamihana</u>    | Tamihana Katene         | 44               | P_Atea_Internal                    | IPPhone                     | n                    |
|     |             |       |     |   |      |               |                                   |    | ×    | <u>tk</u>          | Te Kairangi Katene      | 45               | P_Atea_Internal                    | IPPhone                     | n                    |
|     |             |       |     |   |      |               |                                   |    |      |                    |                         |                  |                                    |                             | 1 - 9                |

This takes you to the Add Supervisor page which lists all available SCM users.

| Reason Codes | Setup | Report |
|--------------|-------|--------|
|              |       |        |

Help

| dd Su | ipervisor       |                           |              |    |                       |     |
|-------|-----------------|---------------------------|--------------|----|-----------------------|-----|
|       |                 |                           |              |    |                       | Bac |
| earch | Sascha          |                           |              | Go | Enter search criteria |     |
|       |                 |                           |              |    |                       |     |
| Users | \$              |                           |              |    |                       |     |
|       | <u>lastName</u> | <u>firstName</u> <b>▼</b> | userID       |    |                       |     |
| +     | Monteiro        | Sascha                    | sascha       |    |                       |     |
| 4 7   | 8               | row(s)                    | ) 1 - 1 of 1 |    |                       |     |
|       |                 |                           |              |    |                       |     |

If desired, enter a search criteria to filter on and press Go.

For each user you want to make into a supervisor, click the green "+" symbol. You'll get a confirmation as the system sets the supervisors as you go.

### To remove supervisor privileges

From the main console page, click the red x symbol next to the supervisor. This removes the supervisor privileges from that person so that they revert to a normal user or agent.

| Q | ueu | les         |            | \$  | Supe | rvisors       |              |        | Use | rs            |                    |           |                 |                  |               |               |
|---|-----|-------------|------------|-----|------|---------------|--------------|--------|-----|---------------|--------------------|-----------|-----------------|------------------|---------------|---------------|
|   |     |             | Add        |     |      |               |              | Add    |     |               |                    |           |                 |                  |               | Add           |
|   |     | Extension   | Alias      |     |      | <u>UserID</u> | <u>Alias</u> |        |     | <u>UserID</u> | Alias              | Extension | Partition       | Agent Type       | Disal<br>Reco | ble<br>ording |
|   | x   | <u>1150</u> | Sales      |     | x    | <u>callum</u> | Callum Kate  | ne     | x   | scm test      | - test             | 1130      | P_Atea_Internal | IPPhone          | n             |               |
|   | x   | <u>1151</u> | Support    |     | x    | <u>ian</u>    | Ian Sherrin  |        | x   | andrew        | Andrew Murray      | 41        | P_Atea_Internal | Jabber Softphone | n             |               |
|   |     |             | 1 - 2      | Πl  | ×    | <u>tk</u>     | Te Kairangi  | Katene | x   | gas           | Andrés Gasson      | 47        | P_Atea_Internal | IPPhone          | n             |               |
|   |     |             |            | 4   |      | <b>`</b>      |              | 1 - 3  | x   | callum        | Callum Katene      | 43        | P_Atea_Internal | IPPhone          | у             |               |
|   |     |             |            |     |      |               |              |        | x   | ian           | lan Sherrin        | 46        | P_Atea_Internal | IPPhone          | n             |               |
|   |     |             |            |     |      |               |              |        | x   | jeremy        | Jeremy Gogan       | 42        | P_Atea_Internal | IPPhone          | n             |               |
|   |     | Clic        | ck x to co | nv  | ert  | the Su        | pervisor     |        | x   | sascha        | Sascha Monteiro    | 49        | P_Atea_Internal | IPPhone          | n             |               |
|   |     | bad         | ik to a no | orm | nai  | user / a      | gent         |        | x   | tamihana      | Tamihana Katene    | 44        | P_Atea_Internal | IPPhone          | n             |               |
|   |     |             |            |     |      |               |              |        | X   | <u>tk</u>     | Te Kairangi Katene | 45        | P_Atea_Internal | IPPhone          | n             |               |
|   |     |             |            |     |      |               |              |        |     |               |                    |           |                 |                  |               | 1 - 9         |

This takes you to the **Delete Supervisor** confirmation screen. Click the **Remove** button to confirm.

| Setup      | Reason Codes | Report | Settings |        |
|------------|--------------|--------|----------|--------|
| Delete Sup | pervisor     |        |          |        |
|            |              |        |          | Cancel |
| Userid sa  | scha         |        | Remove   |        |

## To edit supervisor details – alias, recording profile and agent assignment

From the main console page, click the supervisor's UserID link (e.g. ian).

| Queues        |              | Su   | pervisors     |                    | U | lser | S             |                    |           |                 |                  |                |             |
|---------------|--------------|------|---------------|--------------------|---|------|---------------|--------------------|-----------|-----------------|------------------|----------------|-------------|
|               | Add          |      |               | Add                |   |      |               |                    |           |                 |                  |                | Add         |
| Extens        | on Alias 🔻   |      | <u>UserID</u> | Alias              |   |      | <u>UserID</u> | Alias              | Extension | Partition       | Agent Type       | Disab<br>Recor | le<br>rding |
| x <u>1150</u> | Sales        | ×    | callum        | Callum Katene      |   | x    | scm test      | - test             | 1130      | P_Atea_Internal | IPPhone          | n              |             |
| x <u>1151</u> | Support      | ×    | ian ian       | lan Sherrin        |   | x    | andrew        | Andrew Murray      | 41        | P_Atea_Internal | Jabber Softphone | n              |             |
|               | 1 - 2        |      | t <u>k</u>    | Te Kairangi Katene |   | x    | gas           | Andrés Gasson      | 47        | P_Atea_Internal | IPPhone          | n              |             |
|               |              |      |               | 1 - 3              |   | x    | callum        | Callum Katene      | 43        | P_Atea_Internal | IPPhone          | у              |             |
|               |              |      |               |                    | 기 | x    | ian           | lan Sherrin        | 46        | P_Atea_Internal | IPPhone          | n              |             |
|               | Click link t | o ed | lit super     | visor settings     |   | x    | jeremy        | Jeremy Gogan       | 42        | P_Atea_Internal | IPPhone          | n              |             |
|               |              |      |               |                    |   | x    | sascha        | Sascha Monteiro    | 49        | P_Atea_Internal | IPPhone          | n              |             |
|               |              |      |               |                    |   | x    | tamihana      | Tamihana Katene    | 44        | P_Atea_Internal | IPPhone          | n              |             |
|               |              |      |               |                    |   | x    | <u>tk</u>     | Te Kairangi Katene | 45        | P_Atea_Internal | IPPhone          | n              |             |
|               |              |      |               |                    |   |      |               |                    |           |                 |                  |                | 1 - 9       |

This takes you to the Supervisor screen. This screen also shows the agents and queues assigned to this supervisor.

Here you can:

- Change the alias displayed for the supervisor (as an alternative to the UserID)
- Set the call recording to off or change the profile (note: agents are only recorded if their phone is capable and they do not have the recording disabled)
- Add or remove agents for the supervisor

| Userid ian       Image: Constraint of the second ing Profile       Edit Alias then click Update         Alias ian Sherrin       Update Alias       Choose recording profile         Users       Update Recording Profile       Choose recording profile then Updat         Visers       Add       Itis is support is supervisor has these queues         Visers       Note: The second ing profile       Supervisor has these queues         Viserid Alias       Extension       1-2         Viserid Alias       Isin is Sherrin       46         X gas       Andrā@s Gasson 47       1-2         X callum Callum Katene       43       1-2         X ian ian Sherrin       46       1-2         X is ascha Sascha Monteiro       49       1-2         X tamihana Tamihana Katene       44       1-3         X is Te Kairangi Katene       45       1-3                                                                                                    | upervi | isor            |                    |        |                                                              |
|----------------------------------------------------------------------------------------------------|--------|-----------------|--------------------|--------|--------------------------------------------------------------|
| Userid ian<br>Alias Ian Sherrin<br>Update Alias<br>Update Alias<br>Update Recording Profile<br>Update Recording Profile<br>Choose recording profile<br>Choose recording profile<br>Choose recording profile<br>Update Recording Profile<br>Choose recording profile<br>Choose recording profile<br>Choose reco |        |                 |                    |        | Ва                                                           |
| Users     Add     Users     Add     Users     Add     Users     Add     Users     Add     Users     Add     Users     Add     Users     Add     Users     Add     Users     Add     Users     Add     Users     Add     Users     Add     Users     Add     Users     Queues     PATTERN     Alias     Add     Users     Add     Users     Add     Users     Add     Users     Add     Users        Click Add button to assign more agents to this supervisor <td></td> <td>Userid<br/>Alias</td> <td>ian<br/>Ian Sherrin</td> <td></td> <td>Update Alias</td>                                                                                                    |        | Userid<br>Alias | ian<br>Ian Sherrin |        | Update Alias                                                 |
| Add         UserID       Alias       Extension         x       scm_test       - test       1130         x       andrew       Andrew Murray       41         x       gas       Andrã@s Gasson       47         x       callum       Callum Katene       43         x       ian       ian Sherrin       46         x       jeremy       Jeremy Gogan       42         x       sascha       Sascha Monteiro       49         x       tk       Te Kairangi Katene       45                                                                                                    | Record | ing Profile     | SIPRECORDER        | $\sim$ | Update Recording Profile Choose recording profile then Updat |
| x       scm_test       - test       1130       1-2         x       andrew       Andrew Murray       41         x       gas       Andrã@s Gasson       47         x       callum       Callum Katene       43         x       ian       Ian Sherrin       46         x       jeremy       Jeremy Gogan       42         x       sascha       Sascha Monteiro       49         x       tamihana       Tamihana Katene       44         x       tk       Te Kairangi Katene       45                                                                                                    |        | UserID          | Alias              | Add    | PATTERN ALIAS<br>1151 Support<br>1150 Solor<br>these queues  |
| x       andrew       Andrew Murray       41         x       gas       Andrã@s Gasson       47         x       callum       Callum Katene       43         x       ian       Ian Sherrin       46         x       jeremy       Jeremy Gogan       42         x       sascha       Sascha Monteiro       49         x       tamihana       Tamihana Katene       44         x       tk       Te Kairangi Katene       45                                                                                                    | x      | scm_test        | - test             | 1130   | 1150 Sales a tricse queues                                   |
| x       gas       Andrés Gasson       47         x       callum       Callum Katene       43         x       ian       Ian Sherrin       46         x       jeremy       Jeremy Gogan       42         x       sascha       Sascha Monteiro       49         x       tamihana       Tamihana Katene       44         x       tk       Te Kairangi Katene       45                                                                                                    | x      | andrew          | Andrew Murray      | 41     | 1 - 2                                                        |
| x       callum       Callum Katene       43         x       ian       Ian Sherrin       46         x       jeremy       Jeremy Gogan       42         x       sascha       Sascha Monteiro       49         x       tamihana       Tamihana Katene       44         x       tk       Te Kairangi Katene       45                                                                                                    | x      | gas             | Andrés Gasson      | 47     |                                                              |
| x       ian       Ian Sherrin       46         x       jeremy       Jeremy Gogan       42         x       sascha       Sascha Monteiro       49         x       tamihana       Tamihana Katene       44         x       tk       Te Kairangi Katene       45                                                                                                    | x      | callum          | Callum Katene      | 43     | Click Add button to assign                                   |
| x       jeremy       Jeremy Gogan       42         x       sascha       Sascha Monteiro       49         x       tamihana       Tamihana Katene       44         x       tk       Te Kairangi Katene       45         1 - 9       1 - 9       1 - 9                                                                                                    | x      | ian             | lan Sherrin        | 46     | more agents to this supervisor                               |
| x     sascha     Sascha Monteiro     49       x     tamihana     Tamihana Katene     44       x     tk     Te Kairangi Katene     45                                                                                                    | x      | jeremy          | Jeremy Gogan       | 42     |                                                              |
| x     tamihana     Tamihana Katene     44       x     tk     Te Kairangi Katene     45       1 - 9     1 - 9                                                                                                    | x      | sascha          | Sascha Monteiro    | 49     |                                                              |
| x tk Te Kairangi Katene 45<br>1 - 9                                                                                                    | x      | tamihana        | Tamihana Katene    | 44     |                                                              |
| 1-9                                                                                                    | ×      | tk              | Te Kairangi Katene | 45     |                                                              |
|                                                                                                    |        |                 |                    | 1-9    |                                                              |

**To remove an agent from the supervisor**, click the red **x** link next to the agent. You'll get a confirmation as the system updates the supervisors as you go.

To add more agents to the supervisor, click the Add button. This opens up a list of available agents. If desired, enter a search criteria to filter on and press Go.

| yen | n         |                 |           |                 | Back                            |
|-----|-----------|-----------------|-----------|-----------------|---------------------------------|
| ind | Agent     |                 |           | Search          | Enter search criter if required |
| ear | ch Result |                 |           |                 |                                 |
|     | UserID    | Alias           | Extension | Partition       |                                 |
| ÷   | jeremy    | Jeremy Gogan    | 42        | P_Atea_Internal |                                 |
| +   | tamihana  | Tamihana Katene | 44        | P_Atea_Internal |                                 |
| ſ   | •         |                 |           | 1-2             |                                 |

For each user you want to make into a supervisor, click the green "+" symbol. You'll get a confirmation as the system sets the supervisors as you go.

# 5.3 Queues – add, remove, rename or assign supervisors To add a new queue to the SCM

From the main console page, click the **Add** button in the **Queue** section.

|    |      | Click bu<br>add a c | utton to<br>Jueue |   |      |               |                    |   |     |               |                    |           |                 |                  |                             |
|----|------|---------------------|-------------------|---|------|---------------|--------------------|---|-----|---------------|--------------------|-----------|-----------------|------------------|-----------------------------|
| Qu | ieue | es                  |                   | - | Supe | ervisors      |                    |   | Use | ſS            |                    |           |                 |                  |                             |
|    |      | Extension           | Add<br>Alias 💌    |   |      | <u>UserID</u> | Add                |   |     | <u>UserID</u> | Alias              | Extension | Partition       | Agent Type       | Add<br>Disable<br>Recording |
|    | C    | <u>1150</u>         | Sales             |   | x    | <u>callum</u> | Callum Katene      |   | x   | scm test      | - test             | 1130      | P_Atea_Internal | IPPhone          | n                           |
|    | C    | <u>1151</u>         | Support           |   | x    | ian           | lan Sherrin        |   | x   | andrew        | Andrew Murray      | 41        | P_Atea_Internal | Jabber Softphone | n                           |
|    |      |                     | 1 - 2             |   | X    | <u>tk</u>     | Te Kairangi Katene |   | x   | gas           | Andrés Gasson      | 47        | P_Atea_Internal | IPPhone          | n                           |
|    |      |                     |                   |   |      |               | 1 - 3              |   | x   | callum        | Callum Katene      | 43        | P_Atea_Internal | IPPhone          | у                           |
|    |      |                     |                   | L |      |               |                    | 9 | x   | ian           | lan Sherrin        | 46        | P_Atea_Internal | IPPhone          | n                           |
|    |      |                     |                   |   |      |               |                    |   | x   | jeremy        | Jeremy Gogan       | 42        | P_Atea_Internal | IPPhone          | n                           |
|    |      |                     |                   |   |      |               |                    |   | x   | sascha        | Sascha Monteiro    | 49        | P_Atea_Internal | IPPhone          | n                           |
|    |      |                     |                   |   |      |               |                    |   | x   | tamihana      | Tamihana Katene    | 44        | P_Atea_Internal | IPPhone          | n                           |
|    |      |                     |                   |   |      |               |                    |   | x   | <u>tk</u>     | Te Kairangi Katene | 45        | P_Atea_Internal | IPPhone          | n                           |
|    |      |                     |                   |   |      |               |                    |   |     |               |                    |           |                 |                  | 1 - 9                       |

This takes you to the **Add Queue** page.

| Add ( | Queue        |                    |                   |                                              |
|-------|--------------|--------------------|-------------------|----------------------------------------------|
|       |              |                    |                   | Back                                         |
| Sear  | ch 11        |                    | Go                | Enter search criteria<br>and click <b>Go</b> |
| Que   | eues         |                    |                   |                                              |
|       | Extension    | Routepartitionname | Description       |                                              |
| +     | 1140         | P_Atea_Internal    | Sales             |                                              |
| +     | 1199         | P_Atea_Internal    | -                 |                                              |
| 1     | $\mathbf{r}$ |                    | row(s) 1 - 2 of 2 |                                              |
| Cl    | ick + to ad  | d the hunt grou    | o as an SCN       | 1 queue                                      |

Enter search criteria (or leave blank) and press **Go** to get a list of queues. A queue is a Cisco Hunt Pilot already configured on the phone system. Voicemail queues are automatically excluded from this search.

Click the green "+" symbol to add a queue. You'll get a confirmation as the system add queues as you go.

## To remove a queue from the SCM

From the main console page, click the red x symbol next to the queue. This removes the queue from the SCM but leaves the Cisco hunt group pilot in place on the Cisco phone system.

| Que | ues                      |              | S   | upe             | rvisors       |             |          | Us | ers | ;             |                    |           |                 |                  |               |               |
|-----|--------------------------|--------------|-----|-----------------|---------------|-------------|----------|----|-----|---------------|--------------------|-----------|-----------------|------------------|---------------|---------------|
|     |                          | Add          |     |                 |               |             | Add      |    |     |               |                    |           |                 |                  |               | Add           |
|     | Extension                | <u>Alias</u> |     |                 | <u>UserID</u> | Alias       |          |    |     | <u>UserID</u> | Alias              | Extension | Partition       | Agent Type       | Disat<br>Reco | ole<br>ording |
| X   | <u>1150</u>              | Sales        |     | x               | callum        | Callum Ka   | tene     | X  |     | scm test      | - test             | 1130      | P_Atea_Internal | IPPhone          | n             |               |
| X   | <u>1151</u>              | Support      |     | x               | ian           | Ian Sherrir | 1        | x  |     | andrew        | Andrew Murray      | 41        | P_Atea_Internal | Jabber Softphone | n             |               |
|     | <b>`</b>                 | 1 - 2        |     | x               | <u>tk</u>     | Te Kairang  | i Katene | x  |     | gas           | Andrés Gasson      | 47        | P_Atea_Internal | IPPhone          | n             |               |
| Ч   |                          |              |     |                 |               |             | 1 - 3    | x  |     | callum        | Callum Katene      | 43        | P_Atea_Internal | IPPhone          | У             |               |
|     |                          |              |     |                 |               |             |          | X  |     | ian           | lan Sherrin        | 46        | P_Atea_Internal | IPPhone          | n             |               |
| Cli | ick <mark>x</mark> to re | move a q     | ueu | ue <sup>.</sup> | from tł       | ne SCM      |          | x  |     | jeremy        | Jeremy Gogan       | 42        | P_Atea_Internal | IPPhone          | n             |               |
|     |                          |              |     |                 |               |             | ,        | x  |     | sascha        | Sascha Monteiro    | 49        | P_Atea_Internal | IPPhone          | n             |               |
|     |                          |              |     |                 |               |             |          | x  |     | tamihana      | Tamihana Katene    | 44        | P_Atea_Internal | IPPhone          | n             |               |
|     |                          |              |     |                 |               |             |          | ×  |     | <u>tk</u>     | Te Kairangi Katene | 45        | P_Atea_Internal | IPPhone          | n             |               |
|     |                          |              |     |                 |               |             |          |    |     |               |                    |           |                 |                  |               | 1 - 9         |

This takes you to the **Delete Queue** confirmation screen. Click the **Remove** button to confirm you really do want to remove the queue from the SCM.

| Setup      | Reason Codes | Report | Settings |        |
|------------|--------------|--------|----------|--------|
| Delete Que | eue          |        |          |        |
|            |              |        |          | Cancel |
| Queue Pat  | tern 1199    |        | Pemove   |        |

## To edit queue details - alias and supervisor assignment

From the main console page, click the queue Extension link (e.g. 1150).

| Queues                  | Supervisors             | Use | ers           |                    |           |                 |                  |                      |
|-------------------------|-------------------------|-----|---------------|--------------------|-----------|-----------------|------------------|----------------------|
| Add                     | Add                     |     |               |                    |           |                 |                  | Add                  |
| Extension Alias         | UserID Alias            |     | <u>UserID</u> | <u>Alias</u>       | Extension | Partition       | Agent Type       | Disable<br>Recording |
| x <u>1150</u> Sales     | x callum Callum Katene  | x   | scm test      | - test             | 1130      | P_Atea_Internal | IPPhone          | n                    |
| X <u>1151</u> Support   | x ian Ian Sherrin       | x   | andrew        | Andrew Murray      | 41        | P_Atea_Internal | Jabber Softphone | n                    |
| 1-2                     | x tk Te Kairangi Katene | x   | gas           | Andrés Gasson      | 47        | P_Atea_Internal | IPPhone          | n                    |
|                         | 1 - 3                   | x   | callum        | Callum Katene      | 43        | P_Atea_Internal | IPPhone          | У                    |
|                         |                         | x   | ian           | lan Sherrin        | 46        | P_Atea_Internal | IPPhone          | n                    |
| Click link to edit queu | e settings              | x   | jeremy        | Jeremy Gogan       | 42        | P_Atea_Internal | IPPhone          | n                    |
|                         |                         | x   | sascha        | Sascha Monteiro    | 49        | P_Atea_Internal | IPPhone          | n                    |
|                         |                         | x   | tamihana      | Tamihana Katene    | 44        | P_Atea_Internal | IPPhone          | n                    |
|                         |                         | X   | <u>tk</u>     | Te Kairangi Katene | 45        | P_Atea_Internal | IPPhone          | n                    |
|                         |                         |     |               |                    |           |                 |                  | 1 - 9                |

This takes you to the **Queue** screen. This screen also shows the supervisors managing this queue.

| Setup              | Reaso         | on Codes                     | Report     | Settings  |             |                   |                            |      |
|--------------------|---------------|------------------------------|------------|-----------|-------------|-------------------|----------------------------|------|
| Queue              |               |                              |            |           |             |                   |                            |      |
|                    |               |                              |            |           |             |                   |                            | Back |
| Extensior<br>Alias | 1150<br>Sales |                              |            | Update    | Alias       | Edit A<br>click U | <b>lias</b> then<br>Jpdate |      |
| Supervi            | sors man      | aging this G                 | lueue      |           |             |                   |                            |      |
|                    |               |                              |            |           |             |                   |                            | Add  |
| U                  | serID         | <u>Alias</u>                 |            |           |             |                   |                            |      |
| X Ca               | allum C       | allum Katene                 |            | Queue     | e has       |                   | To add mo                  | ore  |
| x ia               | in la         | an Sherrin<br>'e Kairangi Ka | tene       | these     | supervisors |                   | supervisor                 | s    |
|                    |               | e . tal. aligi rta           | 1-3        |           |             |                   |                            |      |
| Click              | to ren        | nove sup                     | ervisor fi | rom queue |             |                   |                            |      |

To remove supervisors from a queue, click the red x link next to the supervisor. You'll get a confirmation as the system makes updates as you go.

To add supervisors to the queue, click the Add button. This opens a list of supervisors available to be assigned.

| Setup     | Reason Codes        | Report      | Settings |                                            |    |
|-----------|---------------------|-------------|----------|--------------------------------------------|----|
| Add Supe  | rvisor to Sales     |             |          |                                            |    |
|           |                     |             |          | Ва                                         | ck |
| Superviso | r                   |             | Search   | Enter search criter<br>and click <b>Go</b> | ia |
| Search Re | sult                |             |          |                                            |    |
| Use       | rID Alias           |             |          |                                            |    |
| + saso    | cha Sascha Monteiro | )           |          |                                            |    |
|           | 1 - 1               |             |          |                                            |    |
| Click +   | to add supervise    | or to queue | 2        |                                            |    |

Enter search criteria (or leave blank) and press Go to filter the list of supervisors.

Click the green "+" symbol to add the supervisor to the queue. You'll get a confirmation as the system updates the queue as you go.

## Additional information

A queue is called a hunt group on the Cisco phone system. A hunt group may comprise of several line groups to help distribute the calls. These show up as a single queue, but with several "Member Line Groups".

## 5.4 View Reports - Login / Logout History

From the console, select the **Report** tab. The report shows agent and supervisor activity.

To filter and run a report, enter search criteria then press Search.

Click a column heading to sort the report.

| Setup     | Reason                  | Codes     | Report Setting     | s        |         |               |                     |
|-----------|-------------------------|-----------|--------------------|----------|---------|---------------|---------------------|
| Login/Log | out                     |           |                    |          |         |               |                     |
| Find      |                         |           | Search             |          |         |               |                     |
| De        | vice                    | Extension | Agent              | Action   | From    | LineGroup     | Date                |
| SEP0025   | 84179241                | 45        | Te Kairangi Katene | Ready    | IPPhone | LG_Developers | 07-JUL-2017 09:05AM |
| SEP0024   | SEP002497335456 43      |           | Callum Katene      | Ready    | IPPhone | LG_Sales      | 07-JUL-2017 09:05AM |
| SEP0024   | EP002497335456 43 Callu |           | Callum Katene      | Ready    | IPPhone | LG_Developers | 07-JUL-2017 09:05AM |
| SEP0024   | SEP002497335456 43 0    |           | Callum Katene      | NotReady | IPPhone | LG_Sales      | 07-JUL-2017 09:02AM |
| SEP0024   | SEP002497335456 43 0    |           | Callum Katene      | NotReady | IPPhone | LG_Developers | 07-JUL-2017 09:02AM |
| -         |                         | 46        | lan Sherrin        | Logout   | CALLUM  | LG_Developers | 07-JUL-2017 09:01AM |
| SEP5C50   | 1545B0D3                | 44        | Tamihana Katene    | Ready    | IPPhone | LG_Developers | 07-JUL-2017 08:23AM |

## 6 Edit "Not Ready" Reason codes

When agents are unable to answer calls they can change their status to "not-ready". Jabber softphone users can also choose a reason why they are unavailable to take calls, unlike normal IP phone who simply go "not-ready". This reason code is used for reports and appears on the Wallboard (provided the code matches the wallboard settings).

The SCM administrator can adjust the list of reason codes for the jabber phone agents.

## 6.1 Agent Jabber phone not-ready reason codes

To manage the jabber phone reason codes

1. From the console, select the Reason Codes tab

|          |                   |          | 1                | 1                                                      |
|----------|-------------------|----------|------------------|--------------------------------------------------------|
| Setup    | Reason Codes      | Report   | Settings         |                                                        |
| Reason C | odes              | Infor    | mation           |                                                        |
| Cance    | Delete Subr       | nit Make | sure to update t | he WallBoard ReasonCodes if you changed/added any code |
|          | Add Ro            |          |                  |                                                        |
|          | <u>Reasoncode</u> |          |                  |                                                        |
|          | Coffee Break      |          | ~                |                                                        |
|          | unch              |          |                  |                                                        |
|          | Meeting           |          |                  |                                                        |
| F        | Personal Time     |          |                  |                                                        |
|          | Fraining          |          |                  |                                                        |
|          | 1.                | 5        |                  |                                                        |

- 2. Make your changes:
  - To edit a reason code, type in the new details.
  - To add a new code, click the "Add Row" button to get a blank row to edit
  - To delete a code, select the checkbox next to the code and click the "Delete" button
- 3. When you are done click "**Submit**" to save the changes to the system, or click "**Cancel**" to ignore the changes.

The updated reason codes will appear in the window of the jabber phone when an agent goes not-ready.

NOTE The not-ready reason code <u>must match</u> the setting on the wallboard to make it display on the wallboard. If you update a reason code and you want it to appear on a wallboard, be sure to update the wallboard using the wallboard administration.

**6.2 Wallboard not-ready reason codes – advanced configuration** You'll need access to the wallboard administration if you have added or changed a not-ready reason code for the jabber phone agents. If you have simply deleted one, there is nothing further to do as this reason code will no longer display.

To update the wallboard reason codes:

1. Enter the url to edit the wallboard

### http://[SCMServerlPaddress]:8080/UccxStats

Enter the wallboard administration username and password supplied.

2. Click the link for Wallboard Administration >>

| allbaarda          | Wellbeard Administration (7 | Custom Administration | Trand graphs (2 | Administration Cuida <b>F</b> |  |  |  |
|--------------------|-----------------------------|-----------------------|-----------------|-------------------------------|--|--|--|
| aliboards          |                             | System Administration | Trend graphs    | Administration Guide          |  |  |  |
| Wallboards         |                             |                       |                 |                               |  |  |  |
| Wallboard          |                             |                       |                 | Protected                     |  |  |  |
| ACT-BAR            |                             |                       |                 |                               |  |  |  |
| ATEADEV TO         | 1-Agents                    |                       |                 |                               |  |  |  |
| ATEADEV T02-Queues |                             |                       |                 |                               |  |  |  |
| ATEADEV TO         | 3-Queues/Agents             |                       |                 |                               |  |  |  |
| ATEADEV TO         | 3-Queues/Agents 4 cols      |                       |                 |                               |  |  |  |
| ATEADEV TO         | 4-Queues/Summary            |                       |                 |                               |  |  |  |
|                    |                             |                       |                 |                               |  |  |  |

## 3. Click the tab for **Reason Codes**

| ∑ Help |        |                    |              | 1 |
|--------|--------|--------------------|--------------|---|
| Reason | Codes  |                    |              |   |
|        |        | Cancel             | elete Submit |   |
|        | Code 🛦 | Description        |              |   |
|        | 12     | 10 Minute Break St | at           |   |
|        | 13     | Lunch Break Status | 3            |   |
|        | 14     | After Call Work    |              |   |
|        | 17     | Personal Break Sta | tu           |   |
|        | 32758  | Wrap Up Expired    |              |   |
|        | 32760  | Logon              |              |   |
|        | 32761  | Inbound            |              |   |
|        | 32762  | Outbound           |              |   |
|        | 32763  | No Answer          |              |   |
|        | 80     | Lunch              |              |   |
|        |        |                    |              |   |

- 4. Update the reason codes to match those you have in the Jabber reason codes. We suggest you leave the standard system codes 99992 and 99993 for Unregistered and Agent Initiated. Make your changes:
  - To edit a reason code, type in the new details.
  - To add a new code, click the "Add Row" button to get a blank row to edit
  - To delete a code, select the checkbox next to the code and click the "Delete" button
- 5. When you are done click "**Submit**" to save the changes to the system, or click "**Cancel**" to ignore the changes.

### To update the wallboard reason codes thresholds

A simple threshold is pre-configured so that the agent back-ground on the wallboard will change to orange if an agent stays in the not-ready state for too long. To change this threshold:

6. Click the tab for **Wallboards** 

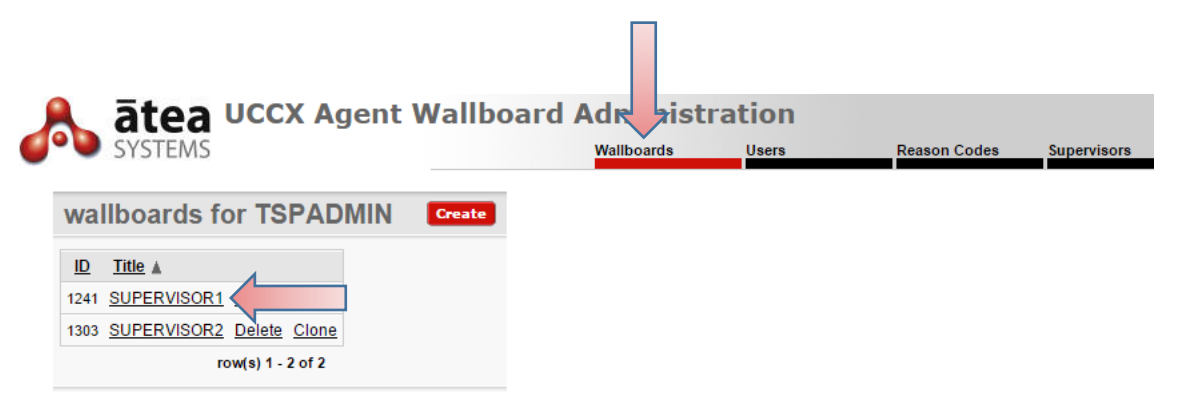

7. Click on the link for the wallboard to update

| wallboard                |                |            |             |                 |              | <          | Back Save   | C  | olumns                  |     |   |
|--------------------------|----------------|------------|-------------|-----------------|--------------|------------|-------------|----|-------------------------|-----|---|
| Wallboard                | Title SUPERVIS | SOR1       |             |                 |              |            |             | ld | Column Heade            | r   |   |
| Page Ref                 | resh 5 🔻       |            |             |                 |              |            |             | 1  | Queue                   |     | ş |
| Authentica               | tion None      | •          |             |                 |              |            |             | 2  | Calls Queued            |     | Ņ |
| threshold ac             | tion cell 🔻    |            |             |                 |              |            |             | 3  | Longest Wait            |     | Ņ |
| *Temp                    | late SCM-Que   | ues/Agents | <b>v</b> (  | Click for Exam  | ples         |            |             | 4  | Calls<br>Active/Ringing |     | , |
| Team N                   | ame            | Lea        | ave this em | pty to derive a | igents throu | ugh skills |             | 5  | Agents Available        |     | 1 |
| Primary Queues Sort Col  | umn -none-     |            | •           | Sort Order A    | scending     | •          |             | 0  | Handled/Abandone        | d   | ļ |
| econdary Queues Sort Col | umn -none-     |            | •           | Sort Order A    | scending     | T          |             | 0  | Today                   |     | 1 |
| Fixed Mess               | age            |            |             |                 |              | Schedul    | ed Messages | 7  | Avg Wait<br>Today       |     | ٦ |
| Background Co            | lour grey      |            |             |                 |              |            |             |    | Longest Wait            |     | ļ |
| Primary Agent            | Sort -none-    | •          | Sort Order  | Ascending       | •            |            |             | 0  | Today                   |     | 1 |
| Secondary Agent          | Sort -none-    | •          | Sort Order  | Ascending       | •            |            |             |    | _                       |     | 1 |
| Tertiary Agent           | Sort -none-    | ۲          | Sort Order  | Ascending       | ۲            |            |             |    |                         | 4A1 | N |
| Manage Agent Thresholds  |                |            |             |                 |              |            |             | _  |                         | _   |   |
|                          | •              |            |             |                 |              |            |             | н  | untPilots               |     |   |
| ormatting                |                |            |             |                 |              |            |             | ID | X Q_NAME                |     |   |
| eader Format             |                |            |             |                 |              |            |             | 1  | HP 970[970]             | ,   | 1 |
| Font Type                | Arial          | Size 24px  | Colour #    | #FFFFFF         | BG o         | colour #77 | AD1C        | 2  | HP 971[971]             | r   | 4 |
| ueue Format (Even Rows)  |                |            | _           |                 |              |            |             | 3  | HP 972[\+972]           | ŗ   | 1 |
| Font Type                | Arial          | Size 48px  | Colour #    | #000000         | BGo          | colour #CC | 22223       | 6  | HP +973[\+973]          | ŗ   | 1 |
| ueue Format (Odd Rows)   |                |            |             |                 |              |            |             |    |                         | - 4 | 4 |
| Font Type                | Arial          | Size 48px  | Colour #    | #000000         | BG           | colour #F2 | F2F2        |    | MAN                     | AG  | ī |
| lgent Format             |                |            | _           |                 |              | _          |             |    |                         |     |   |
| Font Type                | Arial          | Size 24px  | Colour y    | white           |              | colour #77 | AD1C        |    |                         |     |   |

8. Click the button for Manage Agent Thresholds

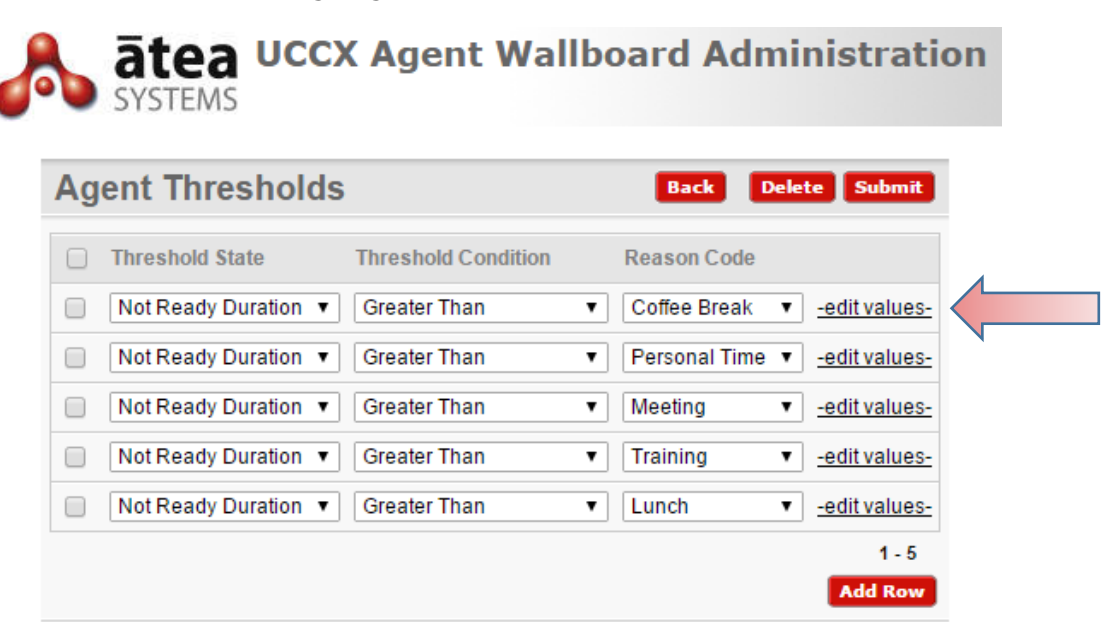

9. Click <u>-edit values-</u> for the reason code that you wish to update

| Та | bular Form |        |           |         |     |     | Back | De  | lete | Su  | omit  |
|----|------------|--------|-----------|---------|-----|-----|------|-----|------|-----|-------|
|    | Value      | Colour | From Time | To Time | Mon | Tue | Wed  | Thu | Fri  | Sat | Sun   |
|    | 3600       | Orange | 00:00     | 23:59   |     |     |      |     |      |     |       |
|    | $\uparrow$ |        |           |         |     |     |      |     |      | ł   | 1 - 1 |
|    |            |        |           |         |     |     |      |     | _    | Add | Row   |
|    |            |        |           |         |     |     |      |     |      |     |       |

- 10. Update the threshold value (seconds) and press **Submit**. For further advanced configuration, you may also change the other parameters such as the colour and valid period for the threshold. Add more rows if required.
- 11. Repeat this for any of the other Reason Codes and press the Submit button to update the wallboard.
- 12. Also repeat this for other wallboards if appropriate.

## 6.3 Wallboard customisation – advanced configuration

There are several features on the wallboard which do not normally need to be changed. These are:

- Wallboard Users specific staff or computers (IP address) can be added to get access to the wallboard
- Wallboard Supervisors specific staff can be added to edit the settings on the wallboard
- Clone or create additional wallboards
- Adjust wallboard layout and colours
- Wallboard system administration

# 7 Add logo to Supervisor Console

You can add a logo to display on Supervisor Dashboard. The logo appears in the top left of the screen. We recommend you use a logo image that is 52 pixels or less in height, otherwise the image will overlap into other parts of the dashboard.

Use a logo image file located on a webserver that the Supervisors have access to, e.g. <u>http://www.mysite/images/logo.png</u>

## 1. From the console, select the Settings tab

| Setup    | Reason Codes  | Report     | Settings      |                                                                                                    |
|----------|---------------|------------|---------------|----------------------------------------------------------------------------------------------------|
| Settings |               |            |               | Information                                                                                                    |
| Key      | Value         |            | Cancel Subm   | You can reference you own logo here, enter a full URL to<br>a logo like http://www.mysite/images/logo.png      |
| LOGO     | #WORKSPACE_IN | IAGES#Atea | Logo2 big.png | The logo will appear on the Supervisor Dashboard,<br>changes to the logo will appear after the Supervisor logs |

- 2. Insert the link to the logo image file (recommended height 52 pixels or less)
- 3. When you are done click "**Submit**" to save the changes to the system, or click "**Cancel**" to ignore the changes.

# 8 Troubleshooting and Setup

Here are some troubleshooting tips and setup tasks. To resolve these issues, you may need to get help from either the queue supervisors or the team that configures your CUCM telephone system.

| lssue                                                                            | Тір                                                                                                    |
|----------------------------------------------------------------------------------|----------------------------------------------------------------------------------------------------|
| Setting up an SCM administrator<br>on the CUCM                                   | The administrator(s) must be member of the group<br>ATEA_SCM_ADMIN on the CUCM. This is used to<br>determine whether the user has access to the<br>administrator console.<br>Add the roles:<br>Standard AXL API Access<br>Standard CCM Admin Users |
|                                                                                  | Standard SERVICEABILITY                                                                                                    |
| SCM Administrator cannot add a<br>user to the SCM as they cannot<br>see the user | All SCM users must be set up in the CUCM with a primary DN (extension number)                                                                                                    |
| Supervisor cannot see all of their agents                                        | Ensure that you have added the agents as users, and that you have assigned them to the Supervisor                                                                                                    |
| A supervisor is absent and cannot manage a queue                                 | You can add other supervisors to a queue                                                                                                    |
| Supervisor cannot view or listen to any recordings                               | Check the recording profile is enabled for the supervisor                                                                                                    |
| There are no recordings for<br>individual users                                  | The user's device or device profile in the CUCM must have the built-in bridge feature enabled                                                                                                    |
| Agent does not have "ready" /<br>"not ready" status on IP phone                  | The agent is configured with a jabber phone. Either the agent can use the jabber softphone window for call control, or otherwise be configured as IP phone instead of jabber.                                                                      |
| Agent cannot set "not ready" reason code from an IP phone                        | This is normal. Reason codes can only be chosen from the Jabber softphone.                                                                                                    |
| New reason code does not appear on the wallboard                                 | The reason code has been updated in SCM but not in<br>the wallboard for the specific supervisor. Ask your<br>wallboard administrator to check the reason code is<br>both in SCM and on the wallboard.                                              |
| Agent appears on wrong<br>wallboard after number<br>reassigned                   | Remove the agent (user) from the SCM and re-add them.                                                                                                    |